# HANDLEIDING BASIS ITS LEARNING

its learning

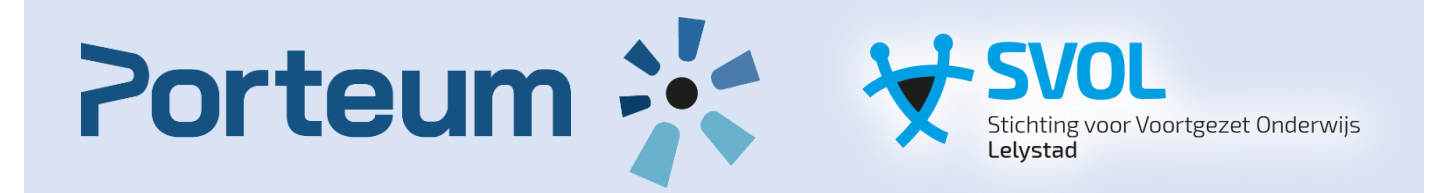

Geschreven door: Tom Koekoek PORTEUM SVOL

#### Inhoud

| Inleiding                            | 2  |
|--------------------------------------|----|
| 1. Planner maken                     | 3  |
| 2. Een taak of een opdracht invoegen | 7  |
| 2.1. Een opdracht invoegen           | 7  |
| 2.2. Een taak invoegen               | 9  |
| 3. Sjabloonvak stempelen             | 11 |

### Inleiding

Beste collega's,

Vanaf de start van de tweede periode zijn de afdelingen HV onderbouw van de Rietlanden en BK bovenbouw van de SGL gestart met de pilot van itslearning.

Voordat je begint aan itslearning is 1 ding duidelijk. Het is even wennen.

Na jaren gewerkt te hebben met Magister en weten waar alles staat is het nu in eerste instantie weer even zoeken. Maar het mooie is dat itslearning ons zoveel meer opties biedt dan Magister. Daar waar het huiswerk van leerlingen met bijbehorende documenten op verschillende plekken gezocht of ingeleverd moest worden op Magister is dat nu allemaal op 1 plek.

Itslearning biedt ons vanaf nu de mogelijkheid om alles in 1 overzicht helder te maken voor de leerlingen en voor onszelf. In grote lijnen hoef je de meeste dingen maar eenmalig in te vullen. Het enige wat je bij zal moeten houden is het gemaakte werk en eventuele ingevulde deadlines.

Daar komen we gelijk bij de basis en de kern van het gebruik van itslearning.

De leerlingen hebben allemaal een startpagina met hun zogeheten roostervakken in 1 overzicht. Dit houdt in dat itslearning voor de leerling de plek is van waaruit "de les" start. Elk vak heeft een eigen vaktegel.

Om voor leerlingen eenduidig te kunnen werken met itslearning zijn een aantal afspraken nodig.

Centraal in itslearning staat voor de leerling de PLANNER binnen het vak.

Door het gebruik van de PLANNER met TAKEN en OPDRACHTEN over de tijd verdeeld weet de leerling wat van hem/haar verwacht wordt.

De PLANNER neemt de rol van de studiewijzer binnen een vak of groep van vakken over.

Op het moment dat je het te maken werk voor de lesweek aangeeft als taak (afvinkfunctie) of een opdracht (inleverfunctie) verschijnt dat als een popup in de eerdergenoemde vaktegel van de leerling.

Wanneer een leerling die taak/opdracht voltooid verdwijnt die pop-up uit het startscherm en weet een leerling dat hij al zijn werk heeft verricht voor die week.

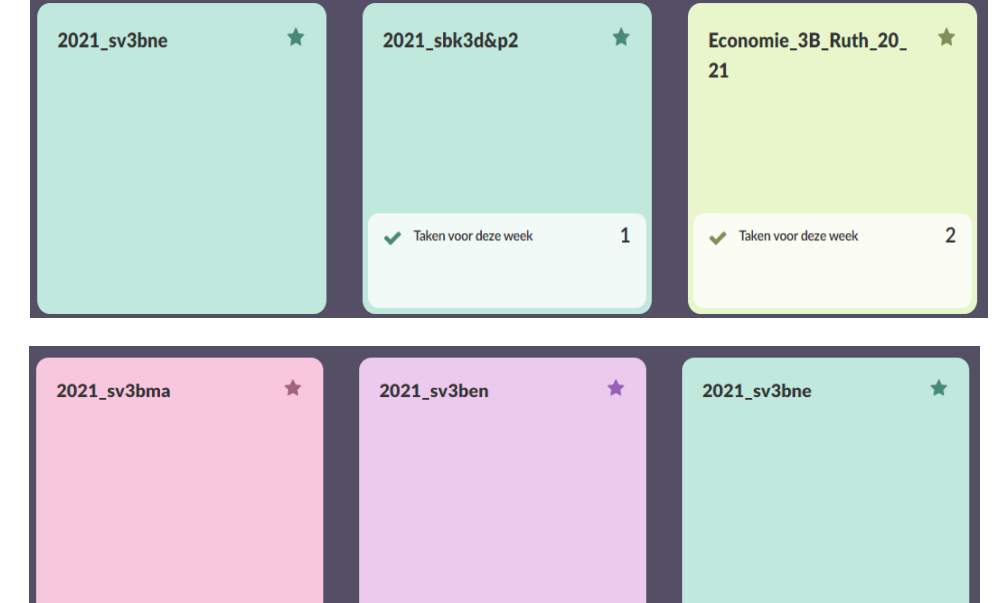

In deze handleiding staat beschreven hoe je een planner maakt, een opdracht/taak invoegt en hoe je het opgegeven werk vervolgens in de daarvoor bestemde roostervakken van de leerlingen zichtbaar maakt. Als wij gezamenlijk op deze manier gebruik gaan maken van itslearning wordt het voor ons allemaal, zowel de leerling, de ouders die thuis meekijken als voor onszelf, overzichtelijker om mee te werken.

Als je vragen hebt over de inhoud van deze handleiding kan je altijd terecht bij een van de digicoaches/key-users.

## 1. Planner maken

| Stap 1 | Ga naar <u>https://porteum.itslearni</u>                                   | ng.com                                                                                                    |
|--------|----------------------------------------------------------------------------|----------------------------------------------------------------------------------------------------|
| Stap 2 | Klik op vakken                                                             | its Stat: Vakken roepen Agenda Bibliotheek U<br>Sjabl                                                                                                    |
| Stap 3 | Klik op "alle vakken"                                                      | 2021_sbk3d&p1 20 minuten geleden   2021_sbk3d&p2 20 minuten geleden   2021_sbk3d&p2 21 minuten geleden   2021_sv3b_me 20ndag om 21:49                    |
| Stap 4 | Klik op "meer vakken zoeken"<br>En daarna op ''inschrijven<br>voor vakken" | <ul> <li>Meer vakken zoeken •</li> <li>Meer vakken zoeken •</li> <li>Inschrijven voor vakken</li> <li>Vakkencatalogus Community / itslearning</li> </ul> |

| Stap 5 | Typ in "sjabloonvak" en<br>selecteer vervolgens het<br>sjabloonvak van jouw vak.<br>En klik op Schrijf me in | <ul> <li>Inschrijven voor vakken</li> <li>Terug naar Vakken</li> <li>Zoeken naar vak</li> <li>sjabloonvak</li> <li>Filteren op <ul> <li>Alle O Actieve vakken O Gearchiveerde vakken</li> </ul> </li> <li>Opnemen <ul> <li>Alle organisaties </li> <li>Alle perioden </li> </ul> </li> </ul>                                                                                                    |
|--------|----------------------------------------------------------------------------------------------------|----------------------------------------------------------------------------------------------------|
| Stap 6 | Klik daarna bovenin je menu<br>op ''vakken'' en ga naar je<br>sjabloonvak.                                   | It       Vakken       Groepen       Agenda       Bibliotheek       Uw leerlingen         Image: Street       Vak vinden       Laatst bijgew       Image: Street       onnen       S         Image: Street       Vak vinden       Laatst bijgew       Image: Street       onnen       S         Image: Street       Vak vinden       Laatst bijgew       Image: Street       onnen       S         Image: Street       2021_sbk3d&p2       Gisteren om 13:31       Image: Street       Image: Street       Image: Street         Image: Street       Trainingsvak Tom       Gisteren om 11:39       Image: Street       Image: Street       Image: Street         Image: Street       Street       Street       Street       Street       Image: Street       Image: Street         Image: Street       Street       Street       Street       Street       Street       Street         Image: Street       Street       Street       Street       Street       Street       Street       Street         Image: Street       Street       Street       Street       Street       Street       Street       Street       Street       Street       Street       Street       Street       Stree       Stree       Stree       Stree </th |
| Stap 7 | Klik bovenin het menu op<br>"planner"                                                                        | Overzikit Planner i onnen Status en follow-up 360° rapporten Meer 🔻                                                                                                    |

| Plan       Datum       Leerdoelen       Beschrijving       Bronnen en activiteiten         Geen titel       Datum toevoegen       Leerdoelen toevoegen       Kik hier om tekst toe te voegen       Toeucegen         Plan       Geef het plan een titel. Bijvoorbeeld week 45       Datum       Voeg de datum handmatig of automatisch in         Leerdoelen       Voeg de leerdoelen toe via bronnen. Zie vanaf stap 9 hoe je dat doet.       Bij de beschrijving typ je de opdracht(en) / taken voor die week toe in tekst.         Bronnen en activiteiten       Bij de bronnen en activiteiten voeg je vervolgens eventuele bronnen in de vorm van documenten toe die horen bij de opdrachten die je geeft in de beschrijving.         De simpelste manier voor de beginners is het te laten bij taken en opdrachten.       Taken = mogelijkheid in Itslearning tot afvinken van een taak, zoals bijvoorbeeld opdrachten uit een werkboek of methode.         Opdrachten = mogelijkheid tot inleveren van digitale bestanden. | Stap 8 | toevoegen" en voeg een titel<br>toe voor dat onderwerp.<br>Bijvoorbeeld periode 1.<br>Je ziet dan een<br>onderwerpbalk verschijnen.<br>Klik vervolgens op "plan<br>toevoegen". |             |              | titel<br>en.                                                                   | Planner  Onderwerp toevoegen Onderwerp acties  Het onderwerp is verwijderd. Ongedaan maken Geen plannen beschikbaar.  Periode 1  Plantoevoegen Actie Selecteren Geen plannen beschikbaar. |                                                      |                                   |  |  |
|----------------------------------------------------------------------------------------------------|--------|----------------------------------------------------------------------------------------------------|-------------|--------------|--------------------------------------------------------------------------------|----------------------------------------------------------------------------------------------------|------------------------------------------------------|-----------------------------------|--|--|
| Geen titel       Datum toevogen       Leerdoelen toevogen       Kilk hier om tekst toe te vogen       Toevogen         Plan       Geef het plan een titel. Bijvoorbeeld week 45         Datum       Voeg de datum handmatig of automatisch in         Leerdoelen       Voeg de leerdoelen toe via bronnen. Zie vanaf stap 9 hoe je dat doet.         Beschrijving       Bij de beschrijving typ je de opdracht(en) / taken voor die week toe in tekst.         Bronnen en activiteiten       Bij de bronnen en activiteiten voeg je vervolgens eventuele bronnen in de vorm van documenten toe die horen bij de opdrachten die je geeft in de beschrijving.         De simpelste manier voor de beginners is het te laten bij taken en opdrachten.       Taken = mogelijkheid in Itslearning tot afvinken van een taak, zoals bijvoorbeeld opdrachten uit een werkboek of methode.         Opdrachten = mogelijkheid tot inleveren van digitale bestanden.                                                                        |        |                                                                                                    | Plan        | Datum        |                                                                                | Leerdoelen                                                                                                    | Beschrijving                                         | Bronnen en activiteiten           |  |  |
| Plan       Geef het plan een titel. Bijvoorbeeld week 45         Datum       Voeg de datum handmatig of automatisch in         Leerdoelen       Voeg de leerdoelen toe via bronnen. Zie vanaf stap 9 hoe je dat doet.         Beschrijving       Bij de beschrijving typ je de opdracht(en) / taken voor die week toe in tekst.         Bronnen en activiteiten       Bij de bronnen en activiteiten voeg je vervolgens eventuele bronnen in de vorm van documenten toe die horen bij de opdrachten die je geeft in de beschrijving.         De simpelste manier voor de beginners is het te laten bij taken en opdrachten.       Taken = mogelijkheid in Itslearning tot afvinken van een taak, zoals bijvoorbeeld opdrachten uit een werkboek of methode.         Opdrachten = mogelijkheid tot inleveren van digitale bestanden.                                                                                                    |        |                                                                                                    | Geen titel  | Datum toevoe | gen                                                                            | Leerdoelen toevoegen                                                                                                    | Klik hier om tekst toe te voegen                     | <u>Toevoegen</u>                  |  |  |
| Datum       Voeg de datum handmatig of automatisch in         Leerdoelen       Voeg de leerdoelen toe via bronnen. Zie vanaf stap 9 hoe je dat doet.         Beschrijving       Bij de beschrijving typ je de opdracht(en) / taken voor die week toe in tekst.         Bronnen en activiteiten       Bij de bronnen en activiteiten voeg je vervolgens eventuele bronnen in de vorm van documenten toe die horen bij de opdrachten die je geeft in de beschrijving.         De simpelste manier voor de beginners is het te laten bij taken en opdrachten.       Taken = mogelijkheid in Itslearning tot afvinken van een taak, zoals bijvoorbeeld opdrachten uit een werkboek of methode.         Opdrachten = mogelijkheid tot inleveren van digitale bestanden.                                                                                                    |        | Plan Geef                                                                                                    |             |              | Geef                                                                           | het plan een titel.                                                                                                    | Bijvoorbeeld week 45                                 |                                   |  |  |
| Leerdoelen       Voeg de leerdoelen toe via bronnen. Zie vanaf stap 9 hoe je dat doet.         Beschrijving       Bij de beschrijving typ je de opdracht(en) / taken voor die week toe in tekst.         Bronnen en activiteiten       Bij de bronnen en activiteiten voeg je vervolgens eventuele bronnen in de vorm van documenten toe die horen bij de opdrachten die je geeft in de beschrijving.         De simpelste manier voor de beginners is het te laten bij taken en opdrachten.       Taken = mogelijkheid in Itslearning tot afvinken van een taak, zoals bijvoorbeeld opdrachten uit een werkboek of methode.         Opdrachten = mogelijkheid tot inleveren van digitale bestanden.                                                                                                    |        | Datum Vo                                                                                                    |             |              | Voeg                                                                           | de datum handma                                                                                                    | atig of automatisch in                               |                                   |  |  |
| Beschrijving       Bij de beschrijving typ je de opdracht(en) / taken voor die week toe in tekst.         Bronnen en activiteiten       Bij de bronnen en activiteiten voeg je vervolgens eventuele bronnen in de vorm van documenten toe die horen bij de opdrachten die je geeft in de beschrijving.         De simpelste manier voor de beginners is het te laten bij taken en opdrachten.       De simpelste manier voor de beginners is het te laten bij taken en opdrachten.         Taken = mogelijkheid in Itslearning tot afvinken van een taak, zoals bijvoorbeeld opdrachten uit een werkboek of methode.       Opdrachten = mogelijkheid tot inleveren van digitale bestanden.                                                                                                    |        | Leerdoelen V<br>de                                                                                                    |             |              | Voeg de leerdoelen toe via bronnen. Zie vanaf stap 9 hoe je dat doet.          |                                                                                                    |                                                      |                                   |  |  |
| Bronnen en activiteiten       Bij de bronnen en activiteiten voeg je vervolgens eventuele bronnen in de vorm van documenten toe die horen bij de opdrachten die je geeft in de beschrijving.         De simpelste manier voor de beginners is het te laten bij taken en opdrachten.         Taken = mogelijkheid in Itslearning tot afvinken van een taak, zoals bijvoorbeeld opdrachten uit een werkboek of methode.         Opdrachten = mogelijkheid tot inleveren van digitale bestanden.                                                                                                    |        | Be                                                                                                    | eschrijving |              | Bij de<br>in tek                                                               | Bij de beschrijving typ je de opdracht(en) / taken voor die week toe<br>n tekst.                                                                                                    |                                                      |                                   |  |  |
| De simpelste manier voor de beginners is het te laten bij taken en opdrachten.         Taken = mogelijkheid in Itslearning tot afvinken van een taak, zoals bijvoorbeeld opdrachten uit een werkboek of methode.         Opdrachten = mogelijkheid tot inleveren van digitale bestanden.                                                                                                    |        | Bronnen en activiteiten Bij de geeft                                                                                                    |             |              |                                                                                | de bronnen en activiteiten voeg je vervolgens eventuele bronnen<br>e vorm van documenten toe die horen bij de opdrachten die je<br>ft in de beschrijving.                                 |                                                      |                                   |  |  |
| Taken = mogelijkheid in Itslearning tot afvinken van een taak, zoals<br>bijvoorbeeld opdrachten uit een werkboek of methode.Opdrachten = mogelijkheid tot inleveren van digitale bestanden.                                                                                                    |        |                                                                                                    |             |              | De simpelste manier voor de beginners is het te laten bij taken en opdrachten. |                                                                                                    |                                                      |                                   |  |  |
| Opdrachten = mogelijkheid tot inleveren van digitale bestanden.                                                                                                    |        |                                                                                                    |             |              | Takeı<br>bijvoc                                                                | n = mogelijkheid in<br>orbeeld opdrachter                                                                                                    | n Itslearning tot afvinke<br>n uit een werkboek of n | n van een taak, zoals<br>nethode. |  |  |
|                                                                                                    |        |                                                                                                    |             |              | Opdra                                                                          | achten = mogelijkh                                                                                                    | neid tot inleveren van d                             | igitale bestanden.                |  |  |

| Stap 10    | Leerdoelen toevoegen doe je<br>door te klikken op "meer" in<br>de menubalk bovenaan je<br>scherm.                                                                                                    | Overzicht Pla                                                               | pacties                                                | inen Status                                                                    | en follow-up                                             | 360° rapporter                                                                               | Meer<br>Deelnemers<br>Vakgroepen |
|------------|----------------------------------------------------------------------------------------------------|-----------------------------------------------------------------------------|--------------------------------------------------------|--------------------------------------------------------------------------------|----------------------------------------------------------|----------------------------------------------------------------------------------------------|----------------------------------|
|            | En vervolgens op instellingen.<br>Dan zie je daarna<br>onderstaand scherm. Klik op<br>"leerdoelen". Je kan ze dan<br>handmatig invoeren als je<br>zelfbedachte leerdoelen hebt<br>of je maakt gebruik van de al<br>ingevoerde leerdoelen van de<br>SLO.                                                                                                    | 4                                                                           |                                                        |                                                                                |                                                          | -recover in ageind                                                                           | Prullenbak                       |
| Vakinstell | lingen beheren<br>nschappen en functies van hr.<br>beschrijving invoeren,<br>tionaliteitsinstellingen opgeven en het<br>in c<br>irchiveren.<br>ordelingsinstellingen<br>ordelingsschalen definiëren.                                                                                                    | e <b>rdoelen</b><br>ordoelen definiëren o<br>onen worden gekopp<br>lit vak. | of importeren d<br>beld aan elemer                     | ie<br>nten                                                                     | Vakkencata<br>itslearning<br>Instellingen v<br>instellen | alogus Communit                                                                              | <b>ty /</b><br>unity             |
| Stap 11    | Tot slot ga je terug naar het<br>echte vak, het zogeheten<br>roostervak. Dat is ook wat de<br>leerlingen zien.<br>Het werk maak je in je<br>sjabloonvak wat je vervolgens<br>stempelt naar het roostervak.<br>Terug naar je roostervak doe<br>je door te klikken op vakken<br>en te kiezen voor het vak wat<br>in je rooster staat.<br><b>BELANGRIJK!</b><br>Als je opdrachten of taken<br>toevoegt, zie volgende<br>hoofdstuk, dan voeg je<br>eventuele deadlines toe in het<br>roostervak. Dus de juiste<br>volgorde is:<br>1. Planner maken in je<br>sjabloonvak<br>2. Opdrachten/taken<br>toevoegen in je<br>sjabloonvak<br>3. STEMPELEN naar de | its Sta                                                                     | Vakken<br>2021<br>2021<br>2021<br>2021<br>2021<br>2021 | Groepen<br>_sv3bma<br>_sbk3d&p2<br>_sbk3d&p1<br>oonvak 3BK<br>_sv3b_me<br>Alle | Agenda<br>D&P                                            | Bibliotheek  3 1 uur geleden  2 8 uur geleden  1 9 uur geleden  Gisteren om 21:13 1 november | Uw leerlingen                    |
|            | <ul> <li>or Elvin Electrinaal de roostervakken.</li> <li>4. Eventuele deadlines voor opdrachten/taken toevoegen in je ROOSTERVAK.</li> </ul>                                                                                                    |                                                                             |                                                        |                                                                                |                                                          |                                                                                              |                                  |

### 2. Een taak of een opdracht invoegen

| Stap 1 | Een taak of een opdracht invoegen.                                                                                                    | Dpdracht             |
|--------|----------------------------------------------------------------------------------------------------|----------------------|
|        | Klik op toevoegen aan de<br>rechterkant bij de bronnen en<br>de activiteiten. Dan zie je dit<br>scherm verschijnen.<br>Afhankelijk van wat je wil<br>toevoegen klik je op opdracht<br>of taak. | of Taak              |
|        |                                                                                                    | Pagina Pagina        |
|        |                                                                                                    | Terror Vak           |
|        |                                                                                                    | <b>m</b> Bibliotheek |
|        | ▲ Google Drive                                                                                                    |                      |
|        |                                                                                                    | OneDrive             |
|        |                                                                                                    | Uw computer          |
|        |                                                                                                    | Alles weergeven      |

#### 2.1. Een opdracht invoegen

| Als je kiest voor een opdracht invoegen krijg je dit scherm te zien die voegt een                                                                                                   | 🖹 Nieuwe opdracht                                        |  |  |  |  |
|----------------------------------------------------------------------------------------------------|----------------------------------------------------------|--|--|--|--|
| titel in, eventuele toelichting en                                                                                                    | Tite!*                                                   |  |  |  |  |
| eventuele bestanden die nodig zijn bij                                                                                                    | Klik om titel in te voeren                               |  |  |  |  |
| het uitvoeren van de opdracht.                                                                                                    | Beschrijving                                             |  |  |  |  |
|                                                                                                    | $\begin{tabular}{ c c c c c c c c c c c c c c c c c c c$ |  |  |  |  |
| Let op! Bij het aanmaken van de                                                                                                    | 🛤 📾 🖽 🕲 📾 🔇 🖬 🔹 🗰 🐼 🕲 👹 🏟 - 🐟 🔌 🖔 🛅 🛅 🖬                  |  |  |  |  |
| opdracht kan je slechts 1 bestand                                                                                                    | Opties verbergen                                         |  |  |  |  |
| ingevoegen. Als je de opdracht nebt<br>ingevoegd en je kiest voor bewerken<br>kan je eventueel nog meer bestanden<br>toevoegen mocht dat nodig zijn bij de<br>betreffende opdracht. | Geef een beschrijving van deze opdracht                  |  |  |  |  |
|                                                                                                    | Bestanden                                                |  |  |  |  |
|                                                                                                    | Bestanden toevoegen     of sleep ze gewoon hier naartoe  |  |  |  |  |
|                                                                                                    | Opdracht maken Annuleren                                 |  |  |  |  |

| Aan de zijkant van het invoegscherm<br>zie ie dit menu. Je kan hier kiezen voor                                                                                                    | Zichtbaar voor leerlingen                             |
|----------------------------------------------------------------------------------------------------|-------------------------------------------------------|
| verschillende opties.                                                                                                    | + Geplande zichtbaarheid toevoegen                    |
| <b>BELANGRIJK</b><br>Als je kiest voor een deadline en het<br>vinkje huiswerk aan zet, dan verschijnt<br>de opdracht ook als pop-up in het<br>startmenu van de leerling als een<br>opdracht die hij/zij nog moet volbrengen<br>zoals hieronder in figuur 1<br>weergegeven. Dat is dus heel handig<br>en overzichtelijk voor de leerling. |                                                       |
| In figuur 2 zie je het voorbeeld wat er<br>gebeurt als de leerling de opdracht<br>inlevert.                                                                                                    | Deze activiteit is huiswerk                           |
| Favoriete vakken                                                                                                    | TOEGEWEZEN AAN                                        |
|                                                                                                    | Alle deelnemers aan het vak Wijzigen                  |
| Trainingsvak Tom 🖈                                                                                                    |                                                       |
| Bijgewerkt 5-11-2020                                                                                                    | BEOORDELINGSSCHAAL                                    |
|                                                                                                    | Beoordelingsschaal kiezen 🔻                           |
|                                                                                                    |                                                       |
| ✓ Taken voor deze week 1                                                                                                    | BEOORDELING DOOR MEDELEERLINGEN EN<br>ZELFBEOORDELING |
|                                                                                                    | Beoordeling door medeleerlingen vereisen              |
| Figuur 1                                                                                                    | Zelfheoordeling verplichten                           |
|                                                                                                    |                                                       |
| Favoriete vakken                                                                                                    | RESULTATEN                                            |
| Trainingsvak Tom                                                                                                    | Resultaten zijn zichtbaar voor leerlingen             |
|                                                                                                    |                                                       |
|                                                                                                    |                                                       |
|                                                                                                    | Leerlingen leveren in als een groep                   |
|                                                                                                    |                                                       |
|                                                                                                    | ANONIEM INLEVEREN                                     |
| riyuur 2                                                                                                    | Namen zijn verborgen tijdens de beoordeling           |
|                                                                                                    |                                                       |
|                                                                                                    |                                                       |

| Zodra de leerling de opdracht inlevert<br>krijg jij als docent ook een melding in<br>jouw vaktegel dat je een taak hebt<br>ontvangen die je mogelijk moet<br>nakijken. | <b>Trainingsvak Tom</b><br>Bijgewerkt 5-11-2020 | * |
|----------------------------------------------------------------------------------------------------|-------------------------------------------------|---|
|                                                                                                    | V Follow-uptaken                                | 1 |

#### 2.2. Een taak invoegen

| Als je kiest voor een taak invoegen krijg<br>je dit scherm te zien. Je voegt een titel<br>in, een eventuele toelichting en<br>eventuele bestanden die bij de taak<br>horen. | Taak toevoegen                                                                                                    |
|----------------------------------------------------------------------------------------------------|----------------------------------------------------------------------------------------------------|
| opdrachten uit een werkboek of<br>methode kunnen zijn.                                                                                                    | BIU ■ ∞ ⊞ ∵ ⊡ v ■ v Ø i h • Meer opties                                                                                                    |
|                                                                                                    | Deadline         Geen deadline         □       Deze taak is huiswerk         Toegewezen aan         Alle deelnemers aan het vak       Wijzigen         Plan         ✓       Weergeven in plannen |

| Verder vink je aan ''actief'' → JA                      |           | Onderwerp                                                            |             | Plan             |                                |       |
|---------------------------------------------------------|-----------|----------------------------------------------------------------------|-------------|------------------|--------------------------------|-------|
|                                                         |           | Periode 1                                                            | •           | Geen titel       | •                              |       |
|                                                         |           |                                                                      |             |                  | Minder opties weergeven        |       |
|                                                         |           | Postandan                                                            |             |                  | minuel opties weergeven        |       |
|                                                         |           |                                                                      |             |                  |                                |       |
|                                                         |           |                                                                      |             | Bestanden toevoe | egen                           |       |
|                                                         |           |                                                                      |             |                  | of sleep ze gewoon hier naarto | oe    |
|                                                         |           |                                                                      |             |                  |                                |       |
|                                                         |           | Actief                                                               |             |                  |                                |       |
|                                                         |           | ● Ja ○ Nee ○ Tijdspad instellen                                      |             |                  |                                |       |
|                                                         |           | Beoordelen en evalueren                                              |             |                  |                                |       |
|                                                         |           | Bijhouden of de taak is voltooid Deelnemers ook toestaan om voltooii | ng in te st | tellen           |                                |       |
| Deelnemers toestaan de om volte                         | ooiing    | ⊖Taak beoordelen met een beoordelingss                               | chaal       |                  |                                |       |
| in te stellen is afhankelijk van jij v                  | /il.      | Leerdoelen                                                           |             |                  |                                |       |
| Als je die aan vinkt kunnen leerlir                     | ngen      | Aan dit vak zijn geen leerdoelen verbonder                           | n.          | under alle a     |                                |       |
| zelf de pop-up laten verdwijnen e                       | n         | O kunt leerdoelen toevoegen uit <b>instelling</b>                    | en >> Lee   | erdoeien         |                                |       |
| "voltooien" terwiil ze dat misschie                     | en niet   | Opslaan Annuleren                                                    |             |                  |                                |       |
| gedaan hebben. Dit hangt af van                         | jouw      |                                                                      |             |                  |                                |       |
| werkwijze met de leerlingen.                            | -         |                                                                      |             |                  |                                |       |
|                                                         |           |                                                                      |             |                  |                                |       |
| Als je die optie uit vinkt heb jij de                   | taak<br>, |                                                                      |             |                  |                                |       |
| voldaan is. Zie uitleg hieronder                        |           |                                                                      |             |                  |                                |       |
|                                                         |           |                                                                      |             |                  |                                |       |
| De taak voltooien van de leerling                       | . In      | Naam                                                                 |             |                  | Volto                          | poid  |
| tegenstelling tot de opdracht vero                      | lwijnt    |                                                                      |             |                  | Ja                             | ✓ Nee |
| de pop-up van de taak niet zoma                         | ar uit    | Opmerking                                                            |             |                  |                                |       |
| Daarvoor moet jij die afvinken                          |           | Klik hier om de opmerking te bewerken                                |             |                  |                                |       |
|                                                         |           |                                                                      |             |                  |                                |       |
| <u>Dat doe je als volgt:</u>                            |           |                                                                      |             |                  |                                |       |
| Klik in je planner op de ta                             | ak.       |                                                                      |             |                  |                                |       |
|                                                         |           |                                                                      |             |                  |                                |       |
| Dan zie je een overzicht v<br>loorlingen met daarachter | an de     |                                                                      |             |                  |                                |       |
| ia/nee.                                                 |           |                                                                      |             |                  |                                |       |
| ,                                                       |           |                                                                      |             |                  |                                |       |
| Als de taak voldaan is klik                             | je op     |                                                                      |             |                  |                                |       |
| JA en anders laat je hem                                | ор        |                                                                      |             |                  |                                |       |
| NEE staan.                                              |           |                                                                      |             |                  |                                |       |
| Je kan eventueel ook noo                                |           |                                                                      |             |                  |                                |       |
| opmerkingen over de taal                                | κ l       |                                                                      |             |                  |                                |       |
| toevoegen.                                              |           |                                                                      |             |                  |                                |       |
|                                                         |           |                                                                      |             |                  |                                |       |

## 3. Sjabloonvak stempelen

#### Algemene uitleg over het sjabloonvak en stempelen

- Het sjabloonvak is vanaf nu het vak waarin je in 1x al je werk zet. Vanuit hier ga je jouw werk "stempelen" zoals dat heet in Itslearning. Stempelen is in dit geval een ander woord voor kopiëren.
- > Het sjabloonvak is bedoeld voor de lange termijn waarin je jouw vak vormgeeft qua materiaal.
- Je kopieert vervolgens jouw lesplannen naar de verschillende klassen die jij lesgeeft zodat zij het materiaal kunnen zien. Het zogeheten roostervak.
- > Het idee van dat "stempelen" is dat het sjabloonvak gestempeld wordt als deze 'klaar' is.
- Aanpassingen worden daarna gedaan in het gestempelde 'roostervak'. Voeg je nieuwe documenten toe in het sjabloonvak en stempel je deze opnieuw, zal het nieuwe document niet zichtbaar zijn in (de al eerder gestempelde) planner. Het document wordt echter wel gekopieerd naar de Bronnen van het roostervak. Van daaruit kan het document alsnog worden toegevoegd aan de planner.
- Eventuele deadlines aan taken of opdrachten voeg je niet toe in het sjabloonvak. Wanneer je een taak of opdracht kopieert (van sjabloon naar roostervak, maar ook binnen een vak) wordt de deadline *nooit* mee gekopieerd. Het uitgangspunt is dat een nieuwe taak ook een nieuwe deadline zal moeten krijgen.

| Stap 1 | Om de planner te<br>kunnen stempelen naar<br>het roostervak (wat de<br>leerlingen ook zien) ga<br>je naar "meer" bovenin<br>je menubalk en klik je op<br>"instellingen". | Overzicht Planner Bronnen Status en follow-up 360° rapporten Planner Onderwerp toevoegen Onderwerp acties Alle Deriode 1                                                                                                    | Meer  Deelnemers Vakgroepen Instellingen Prullenbak |
|--------|----------------------------------------------------------------------------------------------------|----------------------------------------------------------------------------------------------------|-----------------------------------------------------|
| Stap 2 | Vervolgens klik je op<br>"eigenschappen en<br>functies van het vak"                                                                                                    | Instellingen         Vakipeteningen beheren         Image: State of the state of the stateo |                                                     |

| Stap 3 | Daarna klik je op de <u>3 puntjes</u> rechtsbovenin en vervolgens op "sjabloon toepassen".                                                                                                    |
|--------|----------------------------------------------------------------------------------------------------|
|        | Eigenschappen en functies van het vak                                                                                                    |
|        | Algemeen Beschrijving                                                                                                    |
|        | Beschrijving                                                                                                    |
|        | De officiële naam van het vak Trainingsvak Tom                                                                                                    |
|        | Beschrijvende naam van het vak<br>Geef het vak een korte, beschrijvende naam zodat alle deelnemers het gemakkelijk kunnen vinden in lijsten en overzichten                                                                                                    |
|        |                                                                                                    |
|        |                                                                                                    |
| Stap 4 | Daarna klik je onder "sjabloon toepassen" op een van de twee opties. Dat is afhankelijk of je dit<br>sjabloon al eerder hebt gestempeld of niet. Als dat wel het geval is staat jouw vak er<br>waarschijnlijk al. Zo niet kan je die toevoegen door op het 2 <sup>e</sup> bolletje "naar geselecteerde<br>vakken" te klikken. Je krijgt dan een overzicht van de opties en klikt de juiste aan. |
|        | Belangrijk<br>Het vinkje ''datums wissen'' onderaan de pagina vink je UIT. Dit om te voorkomen dat de reeds<br>ingevoerde datums overgeschreven worden.                                                                                                    |
|        | 💼 Dit sjabloon toepassen – stap 1 van 2                                                                                                    |
|        |                                                                                                    |
|        | Dit sjabioon toepassen                                                                                                    |
|        | <ul> <li>Naar vakken waarvoor dit sjabloon al is toegepast v</li> <li>Naar geselecteerde vakken</li> </ul>                                                                                                    |
|        | Beoordelingsrecord                                                                                                    |
|        | ✓ Voeg de nieuwe beoordelingen en categorieën toe aan de geselecteerde vakken □ Pas de instellingen voor beoordelingsrecords van het sjabloon toe op de geselecteerde vakken                                                                                                    |
|        | Planner                                                                                                    |
|        | Leerplannen worden gekopieerd indien ze niet eerder zijn gekopieerd.                                                                                                    |
|        | ☑ Datums wissen                                                                                                    |
|        | Volgende stap         Annuleren         Help                                                                                                    |
|        |                                                                                                    |
|        |                                                                                                    |

| Stap 5 | Tot slot klik je op ''sjabloon toepassen'' en wordt je sjabloon toegepast op de door jouw<br>aangegeven roostervakken. Dit kunnen er meer dan 1 zijn, afhankelijk van wat je hebt<br>aangegeven.<br>Als jij bijvoorbeeld dezelfde planner gebruikt voor meerdere klassen kan je naar meerdere<br>klassen tegelijk stempelen.                                                                    |
|--------|----------------------------------------------------------------------------------------------------|
|        | 💼 Dit sjabloon toepassen – stap 2 van 2                                                                                                    |
|        | Samenvatting<br>Het sjabloon Trainingsvak Tom wordt toegepast op 1 vak(ken).                                                                                                    |
|        | Het kan even duren voordat de inhoud van de vaksjabloon is gekopieerd. Alle wijzigingen die u maakt voor voltooiing kunnen leiden tot een inconsistente<br>toepassing van het sjabloon op het geselecteerde vak of vakken.<br>U krijgt bericht wanneer het kopiëren is voltooid.<br>De eigenaar van elk vak dat inhoud ontvangt van dit sjabloon wordt ook op de hoogte gesteld bij voltooiing. |
|        | Sjabloon toepassen Vrige stap Annuleren                                                                                                    |
|        |                                                                                                    |